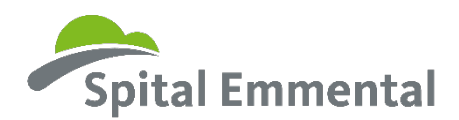

## Anleitung Anmeldung Einblickstag oder Berufswahlpraktikum

1. Rufe die Seite <u>www.myoda.ch</u> auf

2. Wenn du noch kein Login hast, kannst du dich unter «Noch nicht registriert?» registrieren

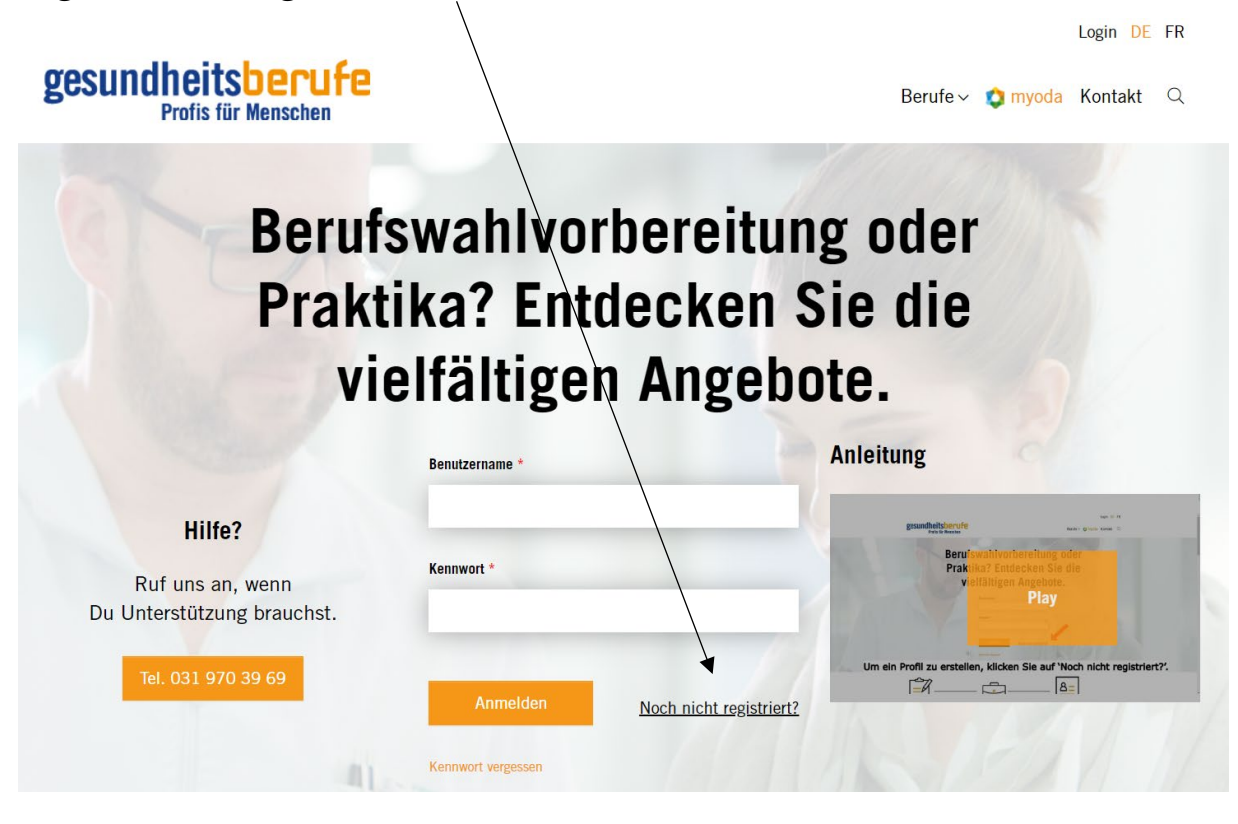

3. Nach der Registrierung, kannst du dich auf der Startseite Einloggen

4. Klicke unter «Praktika und Einblickstage» auf den Button «Zu den Angeboten»,

## Praktika und Einblickstage

Finden Sie heraus, was wirklich zu Ihnen passt: Auf der Plattform myoda können Sie sich für Einblickstage oder Berufswahlpraktika in verschiedensten Gesundheitberufen anmelden.

Zu den Angeboten

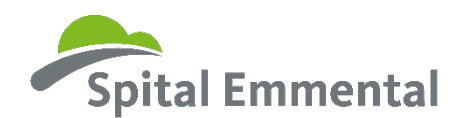

5. Suche nach dem gewünschten Angebot und klicke auf den Button «Suchen»

| Berufe                    | Angebotstypen        |        | Anleitung                                                                                      |
|---------------------------|----------------------|--------|------------------------------------------------------------------------------------------------|
| Erweiterte Suche —<br>Ort | Wanien               | •      | pendictivering<br>Berli swahlvorberning oder<br>Pfallas Endeckel Sig die<br>verätigen Applane. |
| Ort oder PLZ eingeben     | Umkreis              | *      | Play<br>Um ein Profil zu enstellen, kilcken Sie auf 'Noch nicht registriert?:                  |
| Betriebe<br>Wählen        | -                    |        | ĨĨ/ (8≡)                                                                                       |
|                           | × Suche zurücksetzen | Suchen |                                                                                                |

6. Suche unter den Ergebnissen das gewünschte Angebot und klicke auf den Button «Mehr erfahren»,

| Einblickstag                                                           | Einblickstag                                    | Einblickstag                                                                        |                                    |
|------------------------------------------------------------------------|-------------------------------------------------|-------------------------------------------------------------------------------------|------------------------------------|
| Spital Emmental AG - Burgdor<br>Abteilung: Psychiatrie<br>Dauer: 1 Tag | Spital Enmenta<br>Abteilurg: OP<br>Dauer: 1 Tag | I AG - Burgdorf Spital Emmental<br>Abteilung: Physiotherapie Standor<br>Date: 1 Tag | pie Standort Burgdorf<br>t Langnau |
| Iermin: nach Absprache<br>3400 Burgdorf                                | Iermin: nach Absprac<br>3400 Burgdorf           | he Date: 1 rag<br>Termin: nach Absprach<br>3400 Burgdorf                            | e                                  |

7. Fülle die Felder unter «Jetzt bewerben» aus und klicke am Schluss auf den Button «Bewerbung sen**den**»

| bitte auswählen                                                                                                    |  |
|----------------------------------------------------------------------------------------------------|--|
|                                                                                                    |  |
| litteilung                                                                                                    |  |
| eispiele: Nachricht an Betrieb, Wunschtermin                                                                                                    |  |
|                                                                                                    |  |
|                                                                                                    |  |
|                                                                                                    |  |
|                                                                                                    |  |
|                                                                                                    |  |
|                                                                                                    |  |
|                                                                                                    |  |
|                                                                                                    |  |
|                                                                                                    |  |
| benslauf *                                                                                                    |  |
| Nenslauf *<br>aximale Dateigrösse: 5 MB pro Datei, erlaubte Dateitypen: jos.jpeg.png.gif.doc.docx.pdf.pdfx.xis.xisx                                                                                                    |  |
| Heenslauf *<br>laximale Dateigrösse: 5 MB pro Datei, erlaubte Dateitypen: jøg,jpeg,png,gif,doc,docx,pdf,pdfx,xls,xlsx<br>Datei ausvæblen Keine Datei auscessebit                                                                                                    |  |
| ebenslauf *<br>Iaximale Dateigrösse: 5 MB pro Datei, erlaubte Dateitypen: teg.jpeg.png.gif.doc.docx.pdf.pdfx.xls.xlsx<br>Datei auswählen Keine Datei ausgewählt                                                                                                    |  |
| ebenslauf *<br>Iaximale Dateigrösse: 5 MB pro Datei, erlaubte Dateitypen: izg.jpeg.png.gif,doc,docx,pdf,pdfx,xls,xlsx<br>Datei auswählen<br>Keine Datei ausgewählt                                                                                                    |  |
| ebenslauf *<br>taximale Dateigrösse: 5 MB pro Datei, erlaubte Dateitypen: jes,jpeg,png,gif,doc,docx,pdf,pdfx,xls,xlsx<br>Datei auswählen Keine Datei ausgewählt<br>ndere Dokumente (Metivationsschreihen, Diploma rtc.)                                                                                                    |  |
| ebenslauf *<br>taximale Dateigrösse: 5 MB pro Datei, erlaubte Dateitypen: jes.jpeg.png.gif.doc,docx,pdf.pdfx,xls,xlsx<br>Datei auswählen Keine Datei ausgewählt<br>ndere Dokumente (Motivationsschreiben, Diplomentc.)<br>taximale Dateigrösse: 5 MB pro Datei, erlaube Dateitypen: jpg.jpeg.png.gif.doc,docx,pdf.pdfx,xls,xlsx               |  |
| ebenslauf *<br>taximale Dateigrösse: 5 MB pro Datei, erlaubte Dateitypen: izg.jpeg.png.gif,doc,docx,pdf,pdfx,xls,xlsx<br>Datei auswählem<br>Keine Datei ausgewählt<br>ndere Dokumente (Metivationsschreiben, Diplome stc.)<br>taximale Dateigrösse: 5 MB pro Datei, erlaubte Dateitypen: jpg.jpeg.png.gif,doc,docx,pdf,pdfx,xls,xlsx<br>Datei |  |
| benslauf *<br>aximale Dateigrösse: 5 MB pro Datei, erlaubte Dateitypen: jrg.jpeg.png.gif,doc,docx,pdf,pdfx,xls,xlsx<br>Datei auswählen Keine Datei ausgewählt<br>adere Dokumente (Motivationsschreiben, Diplome frc.)<br>aximale Dateigrösse: 5 MB pro Datei, erlaubte Dateitypen: jpg.jpeg.png.gif,doc,docx,pdf,pdfx,xls,xlsx<br>Datei       |  |